# 麦聪 DaaS 平台

快速入门

版本: 3.6.1

麦聪软件

| 麦聪 DaaS 平台                                                                                                    |  |
|----------------------------------------------------------------------------------------------------|--|
| 快速入门                                                                                                    |  |
| 版本: 3.6.1                                                                                                    |  |
| <b></b>                                                                                                    |  |
| <ul><li>2 ∞ 小 ∏</li><li>1</li></ul>                                                                                                    |  |
| <ol> <li>□. □. □. ↓ 𝔅 𝔅 𝔅 𝔅</li> <li>Δ□. ↓ 𝔅 𝔅 𝔅 𝔅</li> <li>Δ□. ↓ 𝔅 𝔅 𝔅 𝔅</li> <li>𝔅 𝔅 𝔅 𝔅</li> <li>𝔅 𝔅 𝔅</li> <li>𝔅 𝔅 𝔅</li> <li>𝔅 𝔅</li> <li>𝔅 𝔅</li> <li>𝔅 𝔅</li> <li>𝔅</li> <li>𝔅</li> <li< td=""><td></td></li<></ol> |  |
| 2. 创建另一个数据 API                                                                                                    |  |
| 3. 消费数据 API                                                                                                    |  |

## 1. 配置数据源

TIP

系统安装成功后,可以登陆麦聪数据即服务平台快速进行初始数据源配置,开 发第一个数据 API 服务以及消费数据 API 服务。下列文档可以快速演示如何在 几分钟之内学习使用麦聪 DaaS 平台

选择主界面右上角配置按钮中的配置数据源选项

| ▲ 数据总行数<br>4,003,186<br>② 切换主题<br>』 信息审证<br>② 权限管理<br>奎 数据配置 |  |
|--------------------------------------------------------------|--|

进入数据类型选择页面,选择"MySQL"点击下一步。

| <b>1</b><br>数据源类型 |                   | - <mark>(2)</mark><br>基础信息 |                  |            |    |
|-------------------|-------------------|----------------------------|------------------|------------|----|
| 数据源类型             | Q 请输入数据库名         |                            |                  |            |    |
| all               | ORACLE            | 62                         | E.               |            |    |
|                   | Oracle            | PostgreSQL                 | MysqL通用          | SQL Server |    |
| ☞ Hadoop连接        | ORACLE.           | R                          | MUSPL            | Ş          |    |
|                   | Oracle for Hadoop | PostgreSQL for Hadoop      | MYSQL for Hadoop | impala     |    |
|                   | hive              |                            |                  |            |    |
|                   |                   |                            |                  |            |    |
|                   |                   |                            |                  | 下一步        | 取消 |

进入到基础信息输入页面,填写业务系统名称以及数据源地址选择正确的数据 库

| ●     ■     ■     ■     ■     ■     ■     ■     ■     ■     ■     ■     ■     ■     ■     ■     ■     ■     ■     ■     ■     ■     ■     ■     ■     ■     ■     ■     ■     ■     ■     ■     ■     ■     ■     ■     ■     ■     ■     ■     ■     ■     ■     ■     ■     ■     ■     ■     ■     ■     ■     ■     ■     ■     ■     ■     ■     ■     ■     ■     ■     ■     ■     ■     ■     ■     ■     ■     ■     ■     ■     ■     ■     ■     ■     ■     ■     ■     ■     ■     ■     ■     ■     ■     ■     ■     ■     ■     ■     ■     ■     ■     ■     ■     ■     ■     ■     ■     ■     ■     ■     ■     ■     ■     ■     ■     ■     ■     ■     ■     ■     ■     ■     ■     ■     ■     ■     ■     ■     ■     ■     ■     ■     ■     ■     ■     ■     ■     ■     ■     ■     ■     ■     ■     ■     ■     ■     ■     ■     ■     ■     ■     ■     ■     ■     ■     ■     ■     ■     ■     ■     ■     ■     ■     ■     ■     ■     ■     ■     ■     ■     ■     ■     ■     ■     ■     ■     ■     ■     ■     ■     ■     ■     ■     ■     ■     ■     ■     ■     ■     ■     ■     ■     ■     ■     ■     ■     ■     ■     ■     ■     ■     ■     ■     ■     ■     ■     ■     ■     ■     ■     ■     ■     ■     ■     ■     ■     ■     ■     ■     ■     ■     ■     ■     ■     ■     ■     ■     ■     ■     ■     ■     ■     ■     ■     ■     ■     ■     ■     ■     ■     ■     ■     ■     ■     ■     ■     ■     ■     ■     ■     ■     ■     ■     ■     ■     ■     ■     ■     ■     ■     ■     ■     ■     ■     ■     ■     ■     ■     ■     ■     ■     ■     ■     ■     ■     ■     ■     ■     ■     ■     ■     ■     ■     ■     ■     ■     ■     ■     ■     ■     ■     ■     ■     ■     ■     ■     ■     ■     ■     ■     ■     ■     ■     ■     ■     ■     ■     ■     ■     ■     ■     ■     ■     ■     ■     ■     ■     ■     ■     ■     ■     ■     ■     ■     ■     ■     ■     ■     ■     ■     ■     ■     ■     ■     ■     ■     ■     ■     ■     ■     ■     ■     ■     ■     ■     ■     ■     ■     ■ | <b>2</b><br>基础信息                                        |            | 3<br>选择数据库 |
|----------------------------------------------------------------------------------------------------|---------------------------------------------------------|------------|------------|
| ■业务系统                                                                                                    | ★ MySQL业务库                                              | MUSQL      |            |
| Server                                                                                                    |                                                         |            |            |
| 数据源地址                                                                                                    | *                                                       | 端口号 * 3306 |            |
| 数据库                                                                                                    | * classicmodels                                         |            |            |
| 驱动版本                                                                                                    | * mysql-connector-java-8.0.18.jar:com.mysql.jdbc.Driver |            | ~          |
| ↓认证                                                                                                    |                                                         |            |            |
| 用户                                                                                                    | * n 1                                                   |            |            |
| 密码                                                                                                    |                                                         |            |            |
| 测试连接                                                                                                    |                                                         | 上一步下一步     | 取消         |

选择所需的数据库,并点击"确定"

| ⊘ □ □ < | 基础信息 |           | 选择数据库 |
|----------------------------------------------------------------------------------------------------|------|-----------|-------|
| 【选择数据库 ☑                                                                                                    | rees | Q 请输入数据库名 |       |
|                                                                                                    |      |           |       |
|                                                                                                    |      |           |       |
|                                                                                                    |      |           |       |

#### 完整数据源配置的结果页面。

| 数据市场 高级搜索 数据目录 - 数据质量 - 数据API - SQL查询                          |       | ¢  | 2   |   |
|----------------------------------------------------------------|-------|----|-----|---|
| 关系库 Hadoop                                                     |       | 滚加 | 数据源 |   |
| MySQL业务库           長参数         40 个                            |       |    |     |   |
| 就經濟地址: 123.58.84.103.3306<br>更新时间: 2022-03-12 12:580.00 ◎ 顎无 ○ |       |    |     |   |
| 950. 2.00 2000                                                 |       |    |     |   |
|                                                                |       |    |     |   |
|                                                                |       |    |     |   |
|                                                                | 1 条数据 | ÷  | 1 → | ÷ |

## 2. 创建第一个数据 API

选择上标"数据 API"中的"API 目录"

| (i) | 数据市场  | 高级搜索 | 数据目录 ~ | 数据质量 | ~     | 数据API ~ | SQL查询 |  |
|-----|-------|------|--------|------|-------|---------|-------|--|
| B   | 数据库总数 | Y.   |        |      | 自数    | API目录   |       |  |
| 50  |       |      |        |      | 0.077 | API配置   |       |  |
| 53  |       |      |        |      | 2,877 | 用户分析    |       |  |
|     | 快捷导航  |      |        |      |       |         |       |  |

## 进入数据 API 目录页面,目前系统中没有任何 API 目录

| <b>し</b> 数据市场 高 | 系级搜索 数据 | 3目录 ∨ 数据质量 ∨ | 数据API | → SQL查询 |      |    | 💀 🌣 💆   |   |
|-----------------|---------|--------------|-------|---------|------|----|---------|---|
| 目录              | +       | API名称 Q 仓    | ∥建人 ~ | 创建时间 >  |      |    | + 源加API |   |
| 请输入关键字          |         | API名称        | 描述    | 创建人     | 创建时间 | 状态 | 操作      |   |
|                 |         |              |       |         |      |    |         |   |
|                 |         |              |       |         |      |    |         |   |
|                 |         |              |       |         |      |    |         |   |
| 新子数据            |         |              |       |         | 暂无数据 |    |         |   |
|                 |         |              |       |         |      |    |         |   |
|                 |         |              |       |         |      |    |         |   |
|                 |         |              |       |         |      |    |         |   |
|                 |         |              |       |         |      |    |         |   |
|                 |         |              |       |         |      |    | ← 1 →   | > |

## 由于没有任何 API 路径和和 API 目录,首先创建 API 目录

|            | API名称 请输入 C | 创建人 请这样 - 创建时间 请这样 - 一 一 一 一 一 一 一 一 一 一 一 一 一 一 一 一 一 一 |     |         | + 添加API       |
|------------|-------------|----------------------------------------------------------|-----|---------|---------------|
| · 新知道:4:49 | API名称       | 主目录名称<br>旧录长度远在10个字符以内<br>取消 稳定                          | 创建时 | 间 状态    | 操作            |
|            |             | 新无数据                                                     |     |         |               |
|            |             |                                                          |     | < 1 > 5 | 0∯/页 ─ 前往 1 页 |

## 在创建 API 子目录

| ▣ 目录   | + |
|--------|---|
| 请输入关键字 | Q |
| 销售管理 0 |   |
| ⊡ 添加   |   |
| ✔ 修改   |   |
| ◎ 删除   |   |
|        |   |

## 添加子目录

| 主目录名称 | 销售管理          | ~   |    |
|-------|---------------|-----|----|
| 子目录名称 | 客户信息          |     |    |
|       | 目录长度应在16个字符以内 |     |    |
|       |               | 取 消 | 确定 |

Х

### 接下来创建 API 路径,选择路径管理

| 数据市场                                          | 高级搜索   | 索 数据目录 ~  | 数据质量 ~ | 数据API へ        | SQL查询      |      | <b>B</b> ⊵ | ⊚ 👤 admin ∨ |
|-----------------------------------------------|--------|-----------|--------|----------------|------------|------|------------|-------------|
| 目录                                            | +      | API名称 请输入 | 2 创建人  | API目录<br>API配置 | 创建时间 请选择 🗸 |      |            | + 添加API     |
| 请输入关键字 () () () () () () () () () () () () () | a<br>• | API名称     |        | 路径管理           | 创建人        | 创建时间 | 状态         | 操作          |
| 客户信息 💿                                        |        |           |        |                |            |      |            |             |
|                                               |        |           |        |                |            |      |            |             |
|                                               |        |           |        |                | 暂无数据       |      |            |             |
|                                               |        |           |        |                |            |      |            |             |
|                                               |        |           |        |                |            |      |            |             |
|                                               |        |           |        |                |            |      |            |             |
|                                               |        |           |        |                |            | < 1  | > 50条/页    | ∨ 前往 1 页    |

点击"新增 API 主路径",填写 API 主路径名称以及子路径名称。

| () 数据市场        | 高级搜索 | 数据目录 ~ | 数据质量 ~  | 数据API ~ | SQL查询 |     |          | ⊚ 🚺 admin ∨ |
|----------------|------|--------|---------|---------|-------|-----|----------|-------------|
| a) 路径管理        | +    | API名称  | 添加API路径 | ž       | ×     | 61M | 18寸(百)   | 状态          |
| 请输入关键字<br>暂无数据 |      |        | 主路径名称   |         |       |     |          |             |
|                |      |        |         | -       | 取消 确定 |     |          |             |
|                |      |        |         |         | 暂无数据  |     |          |             |
|                |      |        |         |         |       |     |          |             |
|                |      |        |         |         |       |     |          |             |
|                |      |        |         |         |       | <   | 1 > 50条/ | 瓦 🗸 前往 1 页  |

#### 添加 API 子目录

| 品 路径管理     | + |
|------------|---|
| 请输入关键字     | Q |
| customer 0 |   |
| + 添加       |   |
| ◎ 删除       |   |
|            |   |

API 路径和 API 目录创建完成后,选择合适的请求方式和返回类型。同时填写 合适的 API 描述信息。点击下一步进入 API 数据开发配置页面。

| 🚺 数据市场 高级搜索 数据目录 ~ 数据质量 | ≧ ∨ 数据API ∨ SQL查询           | B 🗘 💆 |
|-------------------------|-----------------------------|-------|
| 0                       | @                           | 6     |
| 基础信息                    | 参数配置                        | 接口测试  |
| * API名称                 | 客户明细数据查看                    |       |
|                         | API名称不能为空,长度在 3 到 30 个字符    |       |
| * API路径                 | customer / detail ~ +添加路径   |       |
|                         | API路径不能为空                   |       |
| * API目录                 | 销售管理 / 客户信息 ∨ + 添加目录        |       |
|                         | API目录不能为空                   |       |
| 请求协议                    | ⊙ http                      |       |
|                         |                             |       |
| * 请求方式                  | get ~                       |       |
|                         |                             |       |
| * 返回类型                  | CSV                         |       |
|                         |                             |       |
| * 分割符                   | ,                           |       |
|                         | 销售等理人员换时间范围宁期查委所嫁案户明细数据 司供系 |       |
| * 描述                    | 统调用和下载数据文件                  |       |
|                         | 描述长度在3-300位字符之间             |       |
|                         | 上一步 下一步                     |       |

API 参数配置页面,右上角可以对于开发方式进行选择。目前主要有两种模式:配置和代码模式。配置模式主要由选择框选取所需数据库表以及输入输出

参数字段。代码模式主要由 SQL 编写更复杂的数据访问需求。以下为了演示快速创建 API,选择配置方式生成 API。

|              | 基础信息    |                 |   |       |      | - 😢 |      |    |    | ◎ 配置 | - 代稿 |
|--------------|---------|-----------------|---|-------|------|-----|------|----|----|------|------|
| 置表           |         |                 |   | 请求参数  | 返回參数 |     |      |    |    |      |      |
| 、MySQL业务库    | classic | cmo 🗸 customers |   | 🗌 字段名 | 描述   |     |      | 类型 | 条件 | 默认值  | 必填   |
| 数字段          |         | 已生成API 0        |   |       |      |     |      |    |    |      |      |
| 字段名          | 描述      | 类型              |   |       |      |     |      |    |    |      |      |
| customerNu   | 客户编号    | int             |   |       |      |     |      |    |    |      |      |
| customerNa   | 客户名称    | varchar         |   |       |      |     |      |    |    |      |      |
| contactLast  | 联系人姓氏   | varchar         | > |       |      |     |      |    |    |      |      |
| contactFirst | 联系人名    | varchar         |   |       |      |     | 暂无数据 |    |    |      |      |
| phone        | 电话号码    | varchar         | < |       |      |     |      |    |    |      |      |
| addressLine1 | 地址1     | varchar         |   |       |      |     |      |    |    |      |      |
| addressLine2 | 地址2     | varchar         |   |       |      |     |      |    |    |      |      |
| city         | 城市      | varchar         |   |       |      |     |      |    |    |      |      |
| state        | 省份      | varchar         |   |       |      |     |      |    |    |      |      |
|              | 48.60   |                 |   |       |      |     |      |    |    |      |      |

#### 选择输入参数"客户编号"字段

| Ĩ表             | 基础信息      |           |   | 2<br>参数配置<br>请求参数 返回参数 |               | ③<br>接口测试  | ◎ 配置 | ⊖ f |
|----------------|-----------|-----------|---|------------------------|---------------|------------|------|-----|
| 、MySQL业务库      | classicmo | customers |   | □ 字段名 描述               | 类型            | 条件         | 默认值  | 必填  |
| 收字段            |           | 已生成API 0  |   | CustomerNu 客户编号        | number $\vee$ | <b>I</b> V |      |     |
| 字段名            | 描述        | 类型        |   |                        |               |            |      |     |
| customerNu     | 客户编号      | int       |   |                        |               |            |      |     |
| ] customerNa   | 客户名称      | varchar   |   |                        |               |            |      |     |
| ] contactLast  | 联系人姓氏     | varchar   | > |                        |               |            |      |     |
| ] contactFirst | 联系人名      | varchar   |   |                        |               |            |      |     |
| ] phone        | 电话号码      | varchar   | < |                        |               |            |      |     |
| addressLine1   | 地址1       | varchar   |   |                        |               |            |      |     |
| addressLine2   | 地址2       | varchar   |   |                        |               |            |      |     |
| city           | 城市        | varchar   |   |                        |               |            |      |     |
| state          | 省份        | varchar   |   |                        |               |            |      |     |
|                | 40 (m     |           |   |                        |               |            |      |     |

选择输出参数字段列表,并点击下一步。

| 已置表          | 基础信息                      |                  | 请求参数             | 2<br>参数配置<br>返回参数 | (3)<br>接口测试 | ⊙ 配置 ○ f |
|--------------|---------------------------|------------------|------------------|-------------------|-------------|----------|
| € MySQL业务库   | <ul> <li>class</li> </ul> | icmo 🗸 customers | □ 字段名            | 描述                | 类:          | 型 别名     |
| >数字段         |                           | 已生成API 0         | customerNa       | 客户名称              | var         | char     |
| □ 字段名        | 描述                        | 类型               | contactLast      | 联系人姓氏             | var         | char     |
| customerNu   | 客户编号                      | int              | customerNu       | 客户编号              | int         |          |
| customerNa   | 客户名称                      | varchar          | <br>contactFirst | 联系人名              | var         | char     |
| contactLast  | 联系人姓氏                     | varchar          | phone            | 电话号码              | var         | rchar    |
| contactFirst | 联系人名                      | varchar          |                  | 484+1.4           |             | mhar     |
| phone        | 电话号码                      | varchar          | addressEmer      | AUAL I            | Val         | Criai    |
| addressLine1 | 地址1                       | varchar          | addressLine2     | 地址2               | var         | char     |
| addressLine2 | 地址2                       | varchar          | C city           | 城市                | var         | char     |
| City         | 城市                        | varchar          | state            | 省份                | var         | char     |
| state        | 省份                        | varchar          | postalCode       | 邮编                | var         | char     |

进入到接口测试,点击"开始测试"返回相关结果,证明前面配置成功。

| 目户查询接口<br>青求参数 | 7 回纵技条 | 数据目    | 录 ∨ 数据质量 ∨ | 数据API ~ | SUL重1时<br>● ● 数配置                                                                                                    |                                                                                                    | ——<br>③<br>援口激试 |  |
|----------------|--------|--------|------------|---------|----------------------------------------------------------------------------------------------------|----------------------------------------------------------------------------------------------------|-----------------|--|
| 参数名            | 描述     | 类型     | 值          | 必填      |                                                                                                    |                                                                                                    |                 |  |
| customerNu     | 客户编号   | number |            | 否       | {<br>customerName"<br>"contactLastName"                                                                                                    | "Atelier graphique",<br>pp": "Schmitt",                                                                                                    |                 |  |
|                |        |        |            |         | "nhono", "40.2                                                                                                    | une i carrie ,                                                                                                    |                 |  |
|                |        |        |            |         | <pre>addressLinel" addressLinel" addressLine?" city": "Nante:     state": null,     "postalCode":     country": "Fr:     "salesRepEmplo"     "creditLimit": }</pre>                                                                      | "54, rue Royale",<br>null,<br>",<br>44000",<br>nnce",<br>21000                                                                                                    |                 |  |
|                |        |        |            |         | <pre>iddressLinel"     "addressLinel"     "addressLinel"     "city": "Nante:     "state": null,     "postalCode":     "country": "Pri-     "creditLimit":     ";reditLimit":     请求详情</pre>                                              |                                                                                                    |                 |  |
|                |        |        |            |         | phone : dois<br>"addressIne?"<br>"atdressIne?"<br>"state": null,<br>"postalCode":<br>"country": "Fr<br>"salesRepEmplo;<br>"creditLimit":<br><b>请求详情</b><br>请求协议.htp                                                                      | 1235 / Lus Royale",<br>131,<br>131,<br>144000",<br>144000",<br>nee%umber": 1370,<br>21000                                                                                                    |                 |  |
|                |        |        |            |         | *addressline;<br>*addressline;<br>*city*: 'Nance<br>*state': null,<br>*postalCode':<br>*county*: 'Pr:<br>*alesRepEmplo<br>*creditLimit*:<br>请求诗说: http<br>请求方式: get<br>返回樂記: coy                                                         | 1235 ;<br>"34 rue Royale",<br>m01,<br>m01,<br>44000",<br>noc",<br>reeNumber": 1370,<br>21000                                                                                                    |                 |  |
|                |        |        |            |         | *addressLine?<br>*addressLine?<br>*city::Yane<br>*state*:null,<br>*postalCode':<br>*county': Fr,<br>*salesRepEmp()<br>*creditLinit':<br><b>请求详情</b><br>请求协议:http<br>请求方式.got<br>返回英型:coy<br>描述.śświeże人员按约                               | **35, rue Royale*,<br>mull,<br>**,<br>44000*,<br>nee",<br>21000<br>21000<br>)忍迅定期會系行稱愈戶明細較暖, 可供系统引                                                                                                    | 明亮和下载数据文件       |  |
|                |        |        |            |         | *addressLine?<br>*addressLine?<br>*city:*%how<br>*state*inll,<br>*postalcode*;<br>*alesspharpio<br>*creditLinit;<br>*grytiff<br>海皮的这.http<br>南皮方式.get<br>短周型.cov<br>概述.情情環况人员按问                                                          | 1355, Tuu Royale",<br>mull,<br>**,<br>44000",<br>men<br>21000<br>21000<br>2000<br>200000<br>2000000 | 明明和下载数据文件       |  |
|                |        |        |            |         | *addressLine?<br>*addressLine?<br>*city: "Nance<br>*state":nll,<br>"postalcode":nll,<br>"couty!" f%;<br>"couty!" f%;<br>"couty!" f%;<br>"coutilinit";<br><b>请求详情</b><br>请求为这,htp<br>请求方式,get<br>返回思想:cov<br>描述:请告望是人员按时)<br>致愿题:htyGluds | 1255, fue Royale",<br>mull,<br>**,<br>44000",<br>nome",<br>21000<br>21000<br>20000<br>2000000                                                                                                    | 和用和下载数据文件       |  |
|                |        |        |            |         | *addresel.ine?<br>*addresel.ine?<br>*city': *sne<br>*state': noll,<br>*courty'': *<br>*ane&Reptipto<br>*creditLint':<br>请求论说: http<br>请求方式, opt<br>短週最近 cov<br>描述: 销售增退人员按时<br>发展: MyGCL业务情<br>************************************      | "34, rue Royale",<br>null,<br>",<br>44000",<br>nnce",<br>21000 = 11370,<br>21000 = 11370,<br>21000 = 11370,<br>2000 = 11370,                                                                                                    | 明用口下截然很文件       |  |

点击创建 API 后返回数据 API 目录页面,刚创建的 API 已经可以被使用。

| し 数据市场 高  | 级搜索 数据目录 | 录 ────数据质量 ─ | 数据API ~     | SQL查询 |             |                         | ×  | ¢            | 2     | \$            |
|-----------|----------|--------------|-------------|-------|-------------|-------------------------|----|--------------|-------|---------------|
| 目录        | +        | API名称 Q 创    | 建人 🗸 创建时间   | ē] 🗸  |             |                         |    | + 添加         | IBAPI |               |
| 请输入关键字    |          | API名称        | 描述          | 创建人   | 创建时间        | 状态                      | 操作 |              |       |               |
| ▶ 销售管理(1) |          | 客户明细数据查看     | 销售管理人员按时间范围 | admin | 2022年03月12日 | <ul> <li>已发布</li> </ul> | ۲  | t i          | j e   | 5             |
|           |          |              |             |       |             |                         |    |              |       |               |
|           |          |              |             |       |             |                         |    |              |       |               |
|           |          |              |             |       |             |                         |    |              |       |               |
|           |          |              |             |       |             |                         |    |              |       |               |
|           |          |              |             |       |             |                         |    |              |       |               |
|           |          |              |             |       |             |                         |    |              |       |               |
|           |          |              |             |       |             |                         |    |              |       |               |
|           |          |              |             |       |             |                         |    |              |       |               |
|           |          |              |             |       |             |                         |    | $\leftarrow$ | 0     | $\rightarrow$ |

## 3. 消费数据 API

经过前面各步骤的配置,已经成功的创建了第一个数据 API 服务,接下来主要 分为外部数据分享和内部数据超市消费两种场景进行测试。

#### 3.1 外部数据分享

外部数据分享主要是希望将相关数据分享给组织外部的用户,一般这些用户没有内部系统比如麦聪数据即服务平台的账号权限。在数据 API 目录页面,找到相关 API 选择分享按钮。

| 弱日录 ∨ 数数 | 居质量 ~ | 数据API ~    | SQL查询 |             |       | ×  |     | 9     | 2        |
|----------|-------|------------|-------|-------------|-------|----|-----|-------|----------|
| API名称    | 创建人   | ~ 创建时间     |       |             |       |    | + ; | 添加API | 1        |
| API名称    | 描述    | 8          | 创建人   | 创建时间        | 状态    | 操作 |     |       |          |
| 客户明细数据查看 | · 销售  | 管理人员按时间范围定 | admin | 2022年03月12日 | • 已发布 | 0  | ŧ   | Ŵ     | <b>C</b> |
|          |       |            |       |             |       |    |     |       | 分享       |

设置相关安全参数,点击生成链接。复制相关链接和提取码分享给外部用户,即可开始下载消费数据。

| Ø     | 数据市场             | 高级         | 發搜索        | 数据目录 ~              | 数据质量           | t∼ _          | 数据API ~ | SQL <u>콑</u> | f询 |        |   |          | ×                | 0            | 2   |
|-------|------------------|------------|------------|---------------------|----------------|---------------|---------|--------------|----|--------|---|----------|------------------|--------------|-----|
| 目录    | API下             | 载」         | 应用连接       |                     |                |               |         |              |    |        |   |          | 3                | ×            | API |
|       | 请求参望             | 故          |            |                     |                |               |         |              |    |        |   |          |                  |              | _   |
| 1前期   | 人夫<br>参数名<br>ま等す |            | 描述         |                     |                |               |         |              |    | 类型     | 值 |          | 必填               |              |     |
| . 191 | custor           | nerNumb    | 客户编号       |                     |                |               |         |              |    | number |   |          | 否                |              | e   |
|       |                  |            |            |                     |                |               |         |              |    |        |   |          |                  |              |     |
|       |                  |            |            |                     |                |               |         |              |    |        |   |          |                  |              |     |
|       |                  |            |            |                     |                |               |         |              |    |        |   |          |                  |              |     |
|       | 分享形i             | t 🗹        | 有提取码       | 隐私安全                |                |               | 是否分享参   | ◎数           | 否  |        |   |          |                  |              |     |
|       | 有效期              | 1天         |            |                     |                |               | 下载次数    |              | 1  |        |   |          | 生成链接             |              |     |
|       | ⊘成功              | 创建私密       | 链接         |                     |                |               |         |              |    |        |   |          |                  |              |     |
|       | http:/           | /112.125.1 | 121.49:808 | 3/#/apipath/f912b45 | b-b8e1-4b82-b5 | )1-7f2b880a5d | f9      |              |    |        |   |          |                  |              |     |
|       | 坦亚和              | N          | ) d I      |                     |                |               |         |              |    |        |   | (E 4)(2) | 接路短期             |              |     |
|       | 524319           | INL        | 205        |                     |                |               |         |              |    |        |   | 通明法      | 0,000,00,000,000 |              |     |
|       |                  |            |            |                     |                |               |         |              |    |        |   |          |                  | $\leftarrow$ | 1 → |

### 3.2 内部用户

企业内部可以通过数据市场对内部数据 API 进行分享,用户可以通过申请权限 对业务相关和感兴趣的数据进行申请和消费。 以管理员为例,点击数据市场中 的数据 API 产品进行访问。由于管理员有最高权限,可以访问系统内的数据 API 信息。实际使用中,业务用户和一般用户必须申请才可以访问相关数据 API。

| 居市场     | ■ 请输入API名称 C 创建人 > 创建时间 >                               | 创建时间排序 🗸 📲 ④ 我的申 |
|---------|---------------------------------------------------------|------------------|
| All     | 访问最多                                                    | More             |
| 销售管理(1) | 客户明细数据查看                                                |                  |
|         | 销售管理人员按时间范围定期查<br>看所辖客户明细数据,可供系统<br>调用和下载数据文件           |                  |
|         | <ul> <li>::::::::::::::::::::::::::::::::::::</li></ul> |                  |
|         | <b>我会起的</b>                                             |                  |
|         | 销售管理                                                    | Me               |
|         | ◎ 客户明细数据查看                                              |                  |
|         | 销售管理人员按时间范围定期查                                          |                  |

进入到数据 API 产品的详情页面,可以看到数据 API 的描述信息以及输入输出 参数。在右侧可以选择系统调用的方式"获取链接"或者直接数据下载的方式"获 取数据"。

| 数据市场       ( 第後入中26 個 通 ( ) () () () () () () () () () () () ()                                                                                                    | > 🙎  |  |  |
|----------------------------------------------------------------------------------------------------|------|--|--|
| All         客户明细数据重看         旅漏生目录::::::::::::::::::::::::::::::::::::                                                                                                    | 我的申请 |  |  |
| <ul> <li>▶ 销售管理(1)</li> <li>所属主目張: :: ::::::::::::::::::::::::::::::::</li></ul>                                                                                                    |      |  |  |
| Subplicit      Subplicit     Subplicit     Subpl | 又限   |  |  |
| 特德管理人员按时间范围定期量看所辖客户明细数据,可供系统调用和下载数据文件<br>第次参数<br>通述 字段名 类型 就认值 必填<br>著户编号 customerNumber0 数字 影乐设置 否<br>近回参数<br>描述 字段名 类型 别名<br>正字段名 类型 别名<br>「新常型人员按时间范围定期量<br>報案子明细数据,可供系统调用<br>新常量工人员按时间范围定期量                                                                                                    |      |  |  |
| 請求参数       第段名       英型       部以值       必填         描述       亨段名       英型       部以值       必填         整户编号       customerNumberO       数字       蓄未设置       否         超通参数                                                                                                    | 获取数据 |  |  |
| 描述     学段名     类型     默认值     必填       客户编号     customerNumberO     数字     客未设置     否       返回参数     学段名     类型     別名     「       描述     字段名     类型     別名        書之名称     customerName     要型     別名                                                                                                    |      |  |  |
| 客户编号     customerNumberO     数字     皆未设置     否     客/日明如数据查看       第回参数     第回参数     第回参数     第回参数     第回参数     第電管理人员按时间范围注册器       描述     字段名     类型     别名     第載数据文件       客户名标     customerName     盲未设置     数据接口联系人                                                                                                    |      |  |  |
| 返回参数         销售管理人员按时间范围定期当         销售管理人员按时间范围定期当         销售管理人员按问范围定期当         销售管理人员按时间范围定期当         销售管理人员按时间范围定期当         销售         销售         销售         销售         销售         销售         销售         销售        销售        销售        销售        销售         销售        销售        销售         销售        销售        销售        销售        1        1        1       1                                                                                                    |      |  |  |
| 描述         字段名         类型         別名         報告》明知效源。可供系统调用         就数据文件         就数据文件           者户名称         customerName         智未设置         数据集口联系人                                                                                                    | £看所  |  |  |
| 客户名称 customerName 暂未设置 数据接口联系人                                                                                                    | 同た   |  |  |
|                                                                                                    |      |  |  |
| 联系人姓氏 contactLastName 智未设置 <b>盘贴技术支持</b>                                                                                                    | ۲    |  |  |

选择获取链接,择可以根据输入参数生成系统可以直接调用的 API 链接。

| 0 数据   | 居市场 高级                      | 建索            | 数据目录 ~             | 数据质量 ~            | 数据API ~         | SQL查询                  |        |   |         | Þ 🙎          |
|--------|-----------------------------|---------------|--------------------|-------------------|-----------------|------------------------|--------|---|---------|--------------|
| 教报市场   | <mark>请求参数</mark> 分页参数 排序参数 |               |                    |                   |                 |                        |        |   |         | 的由等          |
| All    | 参数名                         | 描述            |                    |                   |                 |                        | 类型     | 值 | 必填      | <b>出り中 旧</b> |
| ▶ 销售管理 | customerNumb                | 客户编号          |                    |                   |                 |                        | number |   | 否       | 硍            |
|        |                             |               |                    |                   |                 |                        |        |   |         |              |
|        |                             |               |                    |                   |                 |                        |        |   |         |              |
|        |                             |               |                    |                   |                 |                        |        |   |         |              |
|        |                             |               |                    |                   |                 |                        |        |   |         |              |
|        |                             |               |                    |                   |                 |                        |        |   |         |              |
|        |                             |               |                    |                   |                 |                        |        |   |         |              |
|        |                             |               |                    |                   |                 |                        |        |   | 生成API链接 | рл<br>Т      |
|        | curl –XGET "h               | 1ttp://112.12 | 25.121.49:8083/api | /customer/detail/ | 254970cb-65a3-4 | 27b-bdb4-50b69f3c21de" |        |   |         |              |
|        |                             |               |                    |                   |                 |                        |        |   |         | p#           |
|        |                             |               |                    |                   |                 |                        |        |   |         |              |

选择"获取数据"择可以根据输入参数,首先预览先关数据。同时可以在点击右 下角"获取数据"选择 csv 或者在线导出 excel 进行数据消费。

| 0          | 数据市场        | 高级                | 搜索         | 数据目录 ~ | 数据质量 ~            | 数据API ~          | SQL查询              |            |         |                              |             | ¢ 🙎     |
|------------|-------------|-------------------|------------|--------|-------------------|------------------|--------------------|------------|---------|------------------------------|-------------|---------|
| 数据市场       | 获取          | 获取数据              |            |        |                   |                  |                    |            |         |                              | ×           |         |
|            | 92<br>92    | 參数名 描述            |            |        |                   |                  | 类型                 |            | 值       | 必填                           | 的甲请         |         |
| All<br>▶ 销 | cust<br>售管3 | tomerNu           | 客户编号       |        |                   |                  |                    |            | 数字      |                              | 否           |         |
|            |             |                   |            |        |                   |                  |                    |            |         |                              |             | KR.     |
|            |             | 26                |            |        |                   |                  |                    |            |         |                              |             |         |
|            | cus         | stomerName        | ¢          |        | contactLastName ≑ | customerNumber ≑ | contactFirstName 💠 | phone ≑    |         | addressLine1 💠               | 4           |         |
|            | Atel        | eller graphique   |            |        | Schmitt           | 103              | Carine             | 40.32.2555 |         | 54, rue Royale               |             |         |
|            | Sign        | nal Gift Stores   |            |        | King              | 112              | Jean               | 702555183  | 8       | 8489 Strong St.              |             |         |
|            | Aus         | stralian Collect  | tors, Co.  |        | Ferguson          | 114              | Peter              | 03 9520 4  | 555     | 636 St Kilda Road            |             |         |
|            | La F        | Rochelle Gifts    |            |        | Labrune           | 119              | Janine             | 40.67.8555 |         | 67, rue des Cinquante Otages |             |         |
|            | Baa         | ane Mini Impor    | ts         |        | Bergulfsen        | 121              | Jonas              | 07-98 955  | 5       | Erling Skakkes gate 78       |             | TR<br>T |
|            | Min         | ni Gifts Distribu | utors Ltd. |        | Nelson            | 124              | Susan              | 415555145  | 0       | 5677 Strong St.              |             | _       |
|            | Hav         | vel & Zbyszek (   | Co         |        | Plestrzeniewicz   | 125              | Zbyszek            | (26) 642-7 | 555     | ul. Filtrowa 68              |             |         |
|            | Blau        | uer See Auto,     | Co.        |        | Keltel            | 128              | Roland             | +49 69 66  | 90 2555 | Lyonerstr. 34                |             | Ċ       |
|            | Min         | hi Wheels Co.     |            |        | Murphy            | 129              | Julie              | 650555578  | 87      | 5557 North Pendale Street    |             |         |
|            | Lan         | nd of Tovs Inc.   |            |        | l ee              | 131              | Kwai               | 212555781  | R       | 在线导出CSV<br>在线导出Excel         | 23 TO 50 18 |         |
|            |             |                   |            |        |                   |                  |                    |            |         | Laure of Reserved            | 87.47.80.95 |         |